#### 類比與脈波輸入流量瞬間量/累積量/批量顯示控制電錶 操作手册 **GRT-B**

### 顯示面板與指示燈說明

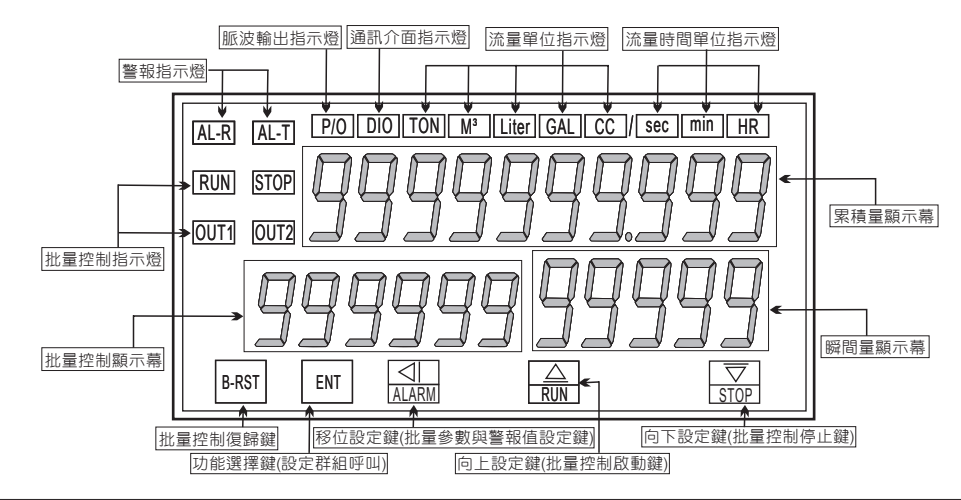

| 按鍵名稱   | 按鍵符號               | 按鍵說明                                                                                                    |
|--------|--------------------|----------------------------------------------------------------------------------------------------|
| 批量歸零按鍵 | B-RST              | 1.在B-O-M參數設定為N(手動)時,B-RST按鍵按3秒以上,<br>可將批量計數值重置                                                                             |
| 功能選擇鍵  | ENT                | 1.正常顯示值時,按此鍵進入參數設定群組<br>2.在參數設定頁時,執行修改數值的儲存並進入下一參數頁<br>3.在正常顯示值時,當IN-T參數設定為AN(類比輸入)時,ENT<br>按鍵按10秒以上,將進入D-ZERO頁(瞬間量顯示微調流程) |
| 移位設定鍵  | <li>L</li>         | 1.在正常顯示值時,按此鍵(3秒以上),將進入BATCH頁<br>(批量控制操作流程)<br>2.在正常顯示值時,按此鍵(10秒以上),將進入AL-R頁<br>(警報值設定流程)<br>3.在參數修改模式時,按此鍵可將閃爍的游標向左循環移動   |
| 向上設定鍵  | $\bigcirc$         | 1.在參數設定頁面時, 按此鍵可回到上一個參數設定頁面<br>2.在參數修改模式時, 按此鍵可將閃爍之游標數值向上遞增<br>3.在正常顯示值時,此鍵為批量控制啟動鍵                                        |
| 向下設定鍵  | $\bigtriangledown$ | 1.正常顯示值時,按此鍵(3秒)進入類比輸出值"ZERO"與"SPAN"<br>之調整<br>2.在參數設定頁面時,按此鍵可進入下一個參數設定頁面<br>3.在正常顯示值時,此鍵為批量控制停止鍵                          |

※1.以下操作流程畫面皆為(設定頁代號),而可供修改之(設定值)會與(設定頁代號)交替閃爍

- 2.修改(設定值)皆以, 左移按鍵(④), 遞增按鍵(△), 遞減按鍵(一)修改並於
- 修改完成後務必按進入參數設定鍵(ENT)始能完成儲存
- 3.若有修改通關密碼則務必牢記,否則以後無法再度進入(參數設定)
- 4.無論在任何畫面下同時按遞增按鍵(小),遞減按鍵(小)或經過2分鐘後即可返回正常顯示畫面

## 正常畫面操作流程及顯示

| 操作流程及顯示                                                                                                    | 顯示畫面定義                      | 修改參數及流程説明                                              | 預設值             |
|----------------------------------------------------------------------------------------------------|-----------------------------|--------------------------------------------------------|-----------------|
| Power ON                                                                                                    |                             | 批量控制量設定值                                               |                 |
| 1000.0                                                                                                    | 正常顯示值                       | 正常輸入應有的顯示值                                             |                 |
| ±<br>±<br>±<br>±<br>±<br>±<br>±<br>±<br>±<br>±<br>±<br>±<br>±<br>±                                                                                                    | 批量控制量<br>設定(BATCH)          | 按(<)(<)()) 鍵輸入批量控制量(0~999999)                          | 000 100         |
| 按ENT ↓<br>    <b>SER-E-d</b>                                                                                                    | 批量控制OUT2起動<br>延遲時間設定(STAR   | 按(<)(<)(<) 鍵輸入批量控制OUT2起動延遲時間<br>□) (0~99秒)             | 0000 <b>0</b> I |
| <sub>按ENT</sub> ↓<br>    <i>PrESLoP</i>                                                                                                    | 批量控制OUT2預停<br>前置量設定(PRESTOP | 按(〈┘)(〈_)(〈┘) 鍵輸入批量控制OUT2預停前製量<br>(0~9999)             | 00000 1         |
|                                                                                                    |                             | 警報點設定值                                                 |                 |
|                                                                                                    | 正常顯示值                       | 正常輸入應有的顯示值                                             |                 |
|                                                                                                    | 瞬間量警報值<br>設定(AL-R)          | 按(<)(<)() 鍵輸入瞬間量警報值(0~99999)                           | 000 I <b>00</b> |
|                                                                                                    | 累積量警報值<br>設定(AL-T)          | 按(<)(<))鍵輸入累積量警報值(0~999999999)                         | 0 10000         |
| ·                                                                                                    |                             | 顯示值:"ZERO"與"SPAN"之調整                                   |                 |
|                                                                                                    | 正常顯示值                       | 正常輸入應有的顯示值                                             |                 |
| ±ENT 10秒♥                                                                                                    | 瞬間量最低值<br>微調設定(D-ZERO       | 端子台輸入最低值,以(ᠿ)(亍)鍵調整最低顯示值<br>(輸入5%以下顯示值有誤差時,用D-ZERO微調)  | 000000          |
| bin to the second second secon | 瞬間量最高值<br>微調設定(D-SPAN       | 端子台輸入最低值,以(ᠿ)(宁)鍵調整最高顯示值<br>(輸入10%以上顯示值有誤差時,用D-SPAN微調) | 000000          |

- 說明:1.參數設定架構分為 "系統參數(sys)" "警報輸出(rop)" "類比輸出(aop)" "數位通訊(dop)" 四組可修改參數的 "群組" 主頁 2. 可用 "向左移位鍵(④)" 進行群組主頁之間 的循環切換 ,並用 "進入參數設定鍵(ENT) "
  - 進入頁內修改所需要的功能及設定值
  - 3. 有些功能若無訂製則其設定頁會有顯示亦可修改但功能是不存在

# 設定畫面操作流程及顯示

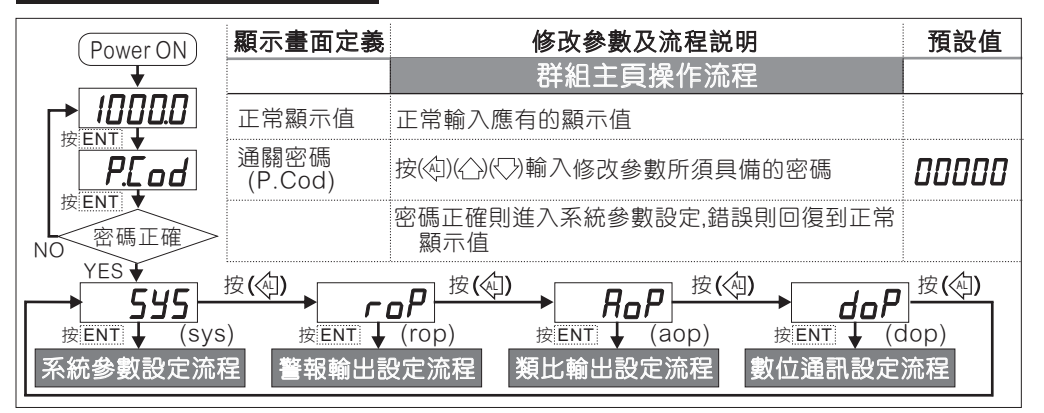

|                                                                                                    | 顯示畫面定義                           | 修改參數及流程説明                                                                                                    | 預設值    |
|----------------------------------------------------------------------------------------------------|----------------------------------|----------------------------------------------------------------------------------------------------|--------|
|                                                                                                    |                                  | 系統參數設定流程                                                                                                    |        |
|                                                                                                    | 信號類別選擇<br>設定(IN-T)               | 1.以佡)(♡)鍵設定輸入信號類別(AN/ PULSE/ MAG-P)<br>2.按☞)鍵進入流量顯示單位選擇設定頁                                                                                                    | fin    |
|                                                                                                    | 流量顯示值<br>設定(D-UNIT)              | 1.以伫)(▽)鍵設定流量顯示單位(TON/ m³/ Liter/ GAL/ CC)<br>2.按☞ 鍵進入流量顯示時間單位選擇設定頁                                                                                                    | Lon    |
| ±-Unit                                                                                                    | 流量顯示時間值<br>設定(T-UNIT)            | 1.以价)(▽)鍵設定流量顯示時間單位(SEC./ MIN./ HR/ DAY)<br>2.按ໜ 鍵進入瞬間量顯示小數點位置設定頁                                                                                                    | កាក    |
| bent↓                                                                                                    | 瞬間量顯示小數點<br>位置設定(T-UNIT)         | 1.以伱)(♡)鍵設定瞬間量顯示小數點位置(0~4)<br>2.按☞D鍵進入批量控制顯示小數點位置設定頁                                                                                                    | 00000  |
| bent ↓                                                                                                    | 批量控制顯示小數<br>點位置設定(DP.B)          | 1.以价)(▽)鍵設定批量控制顯示小數點位置(0~4)<br>2.按ໜ鍵進入累積量顯示小數點位置設定頁                                                                                                    | 00000  |
| bent ↓                                                                                                    | 累積量顯示小數點<br>位置設定(DP.T)           | 1.以合)(マ)鍵設定累積量額示小數點位置(0-4)<br>2.當IN-T=AN,按1の鍵進入步驟4-7類比輸入瞬間量最低顯示值設定頁<br>3 當IN-T=PUI SF/MAG-P 按9鍵進入步驟4-10流量SFNSORK-Factor/)敷動位置設定頁                                                                                                    | 00000  |
|                                                                                                    | 類比輸入瞬間量<br>最低顯示值設定<br>(DSPL.R)   | 1.以(勺)(ᄉ)(▽)鍵設定類比輸入瞬間量最低顯示值(0~999),顯示值<br>低於此設定值一律歸零,相當於Low Cut功能<br>2.按 @ 鍵進入類比輸入瞬間量最高顯示值設定頁                                                                                                    | 00000  |
| bent ↓                                                                                                    | 類比輸入瞬間量<br>最高顯示值設定<br>(DSPH.R)   | 1.以(卬)(小)(▽)鍵設定類比輸入瞬間量最高顯示值(0~99999)<br>2.按☞ 鍵進入類比輸入開根號常數設定頁                                                                                                    | 0 1000 |
| <b>59</b>                                                                                                    | 類比輸入開根號<br>常數設定(IN-T)            | 1.以心)(▽)鍵設定開根號常數(K=0.5/1.5/2.5)<br>2.按122 鍵 違入步驟4-13批量控制計數模式設定頁                                                                                                    | 0.5    |
| <i>dP-LF</i><br>按ENT ↓                                                                                                    | 流量SENEOR KF小數<br>點位置設定(DP.KF)    | 1.以公)(♡)鍵設定流量SENSOR K-Factor小數點位置(0~4<br>2.按< <p>2.按 2.按 2.按 2.按 2.按 2.按 2.按 2.按 2.按 2.按 2.按 2.按 2.按 2.按 2.按 2.按 2. (1) 2. (2) 2. (2) 2. (2) 2. (2) 2. (2) 2. (2) 2. (2) 2. (2) 2. (2) 2. (2) 2. (2) 2. (2) 2. (2) 2. (2) 2. (2) 2. (2) 2. (2) 2. (2) 2. (2) 2. (2) 2. (2) 2. (2) 2. (2) 2. (2) 2. (2) 2. (2) 2. (2) 2. (2) 2. (2) 2. (2) 2. (2) 2. (2) 2. (2) 3. (2) 3. (2) 3. (2) 4. (2) 4.</p> | 00000  |
| bent ↓                                                                                                    | 流量SENEOR K-Factor<br>參數值設定(KF)   | 1.以<(┘)(┘)(▽)鍵設定流量SENSOR K-Factor參數(0~99999)<br>2.按◎ 鍵進入最低脈波輸入之取樣時間設定頁                                                                                                    | 00 100 |
| <b><u><u></u></u><u></u><u></u><u></u><u></u><u></u><u></u><u></u><u></u><u></u><u></u><u></u><u></u><u></u><u></u><u></u><u></u><u></u></b> | 最低脈波輸入之取<br>樣時間設定(T-BASE         | 1.以⟨┘)⟨┘)⟨ζ⟩)鍵設定最低脈波輸入之取樣時間(0.1~99.9秒)<br>2.按☺ 鍵進入批量控制計數模式設定頁                                                                                                    | 000 10 |
| <b>b</b> - <i>i</i> - <i>i</i> - <i>i</i>                                                                                                    | 批量控制計數<br>模式設定(B-I-M)            | 1.以倫)(♡)鍵設定批量控制計數模式(UP/DOWN)<br>2.按☞)鍵進入批量控制輸出模式設定頁                                                                                                    | UР     |
|                                                                                                    | 批量控制輸出<br>模式設定(B-O-M             | 1.以(♪)(▽)鍵設定批量控制輸出模式(N/A)N=手動復歸,A=自動復歸<br>2.按@D)鍵進入批量控制自動復歸重新啟動時間設定頁                                                                                                    | п      |
|                                                                                                    | 批量控制自動復歸<br>重新啟動時間設定<br>(B-AT-T) | 1.以(┘)(┘)(▽)鍵設定批量控制自動復歸重新啟動時間(0.1~99.9秒)<br>B-O-M=N時失效<br>2.按∞ 鍵進入累積量計數模式設定頁                                                                                                    | 0000.1 |
|                                                                                                    | 累積量計數模式<br>設定(T-C-M)             | 1.以(☆)(▽)鍵設定累積量計數模式(SYN(批量)/N-SYN(批次))<br>2.按ᡂ鍵進入累積量積算比例設定頁                                                                                                    | ก-54ก  |
| <b>SCALE</b>                                                                                                    | 累積量積算比例<br>設定(SCALE)             | 1.以(口)(凸)(口)鍵設定累積量積算比例(0.0001~9.9999)<br>2.按@D鍵進入瞬間量顯示平均次數設定頁                                                                                                    | 10000  |
|                                                                                                    | 瞬間量顯示平均<br>次數設定(AVG)             | 1.以( <sup>()</sup> )( <sup>()</sup> )键設定瞬間量顯示平均次數(1~99)<br>2.按鍵進入通關密碼設定頁                                                                                                    | 00005  |
| æENT ↓                                                                                                    | 通關密碼<br>設定(CODE-S)               | 1.以<(」)((小)(ひ)鍵設定通關密碼(00000~99999)<br>2.按鍵進入面板設定鎖設定頁                                                                                                    | 00000  |
|                                                                                                    | 面板設定鎖<br>設定(CODE-S)              | 1.以(小)(▽)鍵設定面板設定鎖(0~2)<br>0=全部操作流程開放可更改<br>1=外部操作流程可更改,内部參數操作流程可看不可更改<br>2=批量操作流程可更改,其他操作流程可看不可更改<br>2.按回)鍵返回SYS系統參數設定群組                                                                                                    | 00000  |

|                           | 顯示畫面定義                             | 修改參數及流程説明                                                                                                    | 預設值        |
|---------------------------|------------------------------------|----------------------------------------------------------------------------------------------------|------------|
|                           |                                    | 警報輸出設定流程                                                                                                    |            |
|                           | 瞬間量警報動作<br>方向設定(ACT-R)             | 1.以(小)(小)鍵設定瞬間量警報動作方向(HI/LO)<br>2.按1 鍵進入瞬間量警報動作或延遲動作時間設定頁                                                                                                    | H,         |
|                           | 瞬間量警報動作或<br>延遲動作時間設定<br>(DEL-R)    | 1.以(勾)(公)((>)鍵設定瞬間量警報動作時間或延遲動作時間<br>(-99~99),-1~-99=警報點動作時間 1~99= 警報點延遲動作時間<br>2.按(四)鍵進入累積量警報輸出模式設定頁                                                                                                    | 00000      |
|                           | 累積量警報輸出<br>模式設定(T-O-M              | 1.以(△)(▽)鍵設定累積量警報輸出模式(N/A)N=手動復歸,A=自動復歸<br>2.按ᡂ 鍵進入累積量警報動作自動復歸重新計數時間設定頁                                                                                                    | п          |
| ENI ↓                     | 累積量警報動作<br>自動復歸重新計數<br>時間設定(T-AT-T | 1.以(幻(公)((7)鍵設定累積量警報動作自動復歸重新計數時間<br>(0.1~99.9秒),T-O-M=N時失效<br>)2.按1 鍵進入累積量手動歸零設定頁                                                                                                    | 0000.1     |
| bent ↓                    | 累積量手動歸零<br>設定(T-RST)               | 1.以(心)('))鍵設定累積量手動歸零(YES/NO), T-O-M=A時失效<br>2.按12 鍵進入累積量同步脈波輸出量設定頁                                                                                                    | по         |
| bent ↓<br><b>P-Unit</b>   | 累積量同步脈波<br>輸出量設定(P-UNIT)           | 1.以企)(<)鍵設定累積量同步脈波輸出量(0.001/0.01/0.1/1)<br>2.按 @ 鍵返回ROP警報輸出參數設定群組                                                                                                    | 1          |
|                           | 顯示畫面定義                             | 修改參數及流程説明                                                                                                    | 預設值        |
| ◆ <b>₫ 0 ₽</b><br>按 ENT ↓ |                                    | 數位通訊輸出設定群組流程及顯示                                                                                                    |            |
| <b>Rdd</b> r<br>ġENT ↓    | 通訊位址設定<br>(ADDR)                   | 1.以<< <p>(小) (小)鍵輸入通訊位址(0~255) 2.按∞)鍵進入通訊鮑率設定頁</p>                                                                                                    | 00000      |
| b <b>RUd</b><br>ġENT      | 通訊鮑率設定<br>(BAUD)                   | 1.以(小)(小)鍵輸入通訊鮑率(38400/19200/9600/4800/2400)<br>2.按@D鍵進入通訊同步檢測位元設定設定頁                                                                                                    | 19200      |
| <u> </u>                  | 通訊同步檢測<br>位元設定(PARI)               | 1.以㈠)(♡)鍵輸入通訊同步檢測位元(n.8.2/n.8.1/nven/odd)<br>2.按鍵返回DOP通訊參數設定群組                                                                                                    | n.8,2      |
|                           | 顯示畫面定義                             | 修改參數及流程説明                                                                                                    | 預設值        |
|                           |                                    | 類比輸出設定群組流程及顯示                                                                                                    |            |
| ġent ↓                    | 類比輸出對象<br>選擇設定(AO-SEL)             | <ol> <li>以(の)(の)鍵輸入類比輸出對象選擇(RATE/TOTAL/BATCH)</li> <li>2 第AO-SEL=RATE 按回鍵進入步驟7-2瞬間量最小類比輸出對應顯示值設定員<br/>3 第AO-SEL=TOYAL 按回鍵進入步驟7-4累積量最小類比輸出對應顯示值設定員<br/>(第AO-SEL=BAYCH 按回鍵進入步驟7-6批量最小類比輸出對應顯示值設定頁)</li> </ol>                                                                                                    | <b>REE</b> |
| r-Anlo                    | 瞬間量最小類比<br>輸出設定(R-ANLO)            | 1.以(卬)(小)鍵輸入瞬間量最小類比輸出對應顯示值(0-99999)<br>2.按@ 鍵進入瞬間量最大類比輸出對應顯示值設定頁                                                                                                    | 00000      |
|                           | 瞬間量最大類比<br>輸出設定(R-ANHI)            | 1.以(卬)(小)键輸入瞬間量最大類比輸出對應顯示值(0-99999)<br>2.按 @ 鍵進入步驟7-8最小類比輸出微調設定頁                                                                                                    | 0 1000     |
|                           | 累積量最小類比<br>輸出設定(T-ANLO)            | 1.以《긔(公)(<>)鍵輸入累積量最小類比輸出對應顯示值(0-999999999)<br>2.按 @ 鍵進入累積量最大類比輸出對應顯示值設定頁                                                                                                    | 00000      |
| bent ↓                    | 累積量最大類比<br>輸出設定(T-ANHI)            | 1.以(功(小(小)鍵輸入累積量最大類比輸出對應顯示值(o-999999999)<br>2.按 🚥 鍵進入步驟7-8最小類比輸出微調設定頁                                                                                                    | 0 1000     |
| b-AnLo<br>BENT +          | 批量最小類比<br>輸出設定(B-ANLO)             | 1.以< <p>(小) (小) (小) (小) (□) (□</p> | 000000     |
|                           | 批量最大類比<br>輸出設定(B-ANHI)             | 1.以<♫(♫)()鍵輸入批量最大類比輸出對應顯示值(0~99999)<br>2.按ᡂ 鍵進入步驟7-8最小類比輸出微調設定頁                                                                                                    | 00 1000    |
|                           | 最小類比輸出<br>微調設定(A-ZERO)             | 1.以<口(小)(つ)鍵輸入批量最小類比輸出微調(-6000-6000)<br>2.按 鍵進入最大類比輸出微調設定頁                                                                                                    | 00000      |
| R-SPAn                    | 最大類比輸出<br>微調設定(A-SPAN)             | 1.以《卬谷》(尔)鍵輸入批量最大類比輸出微調(-6000~6000)<br>2.按歐D鍵返回AOP類比輸出參數設定群組                                                                                                    | 00000      |

### 批量操作時序圖

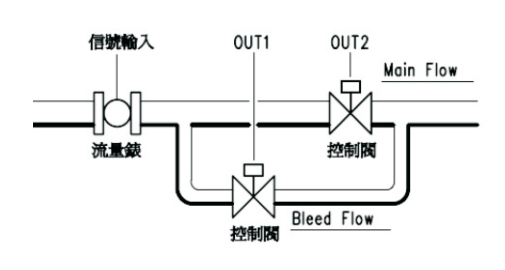

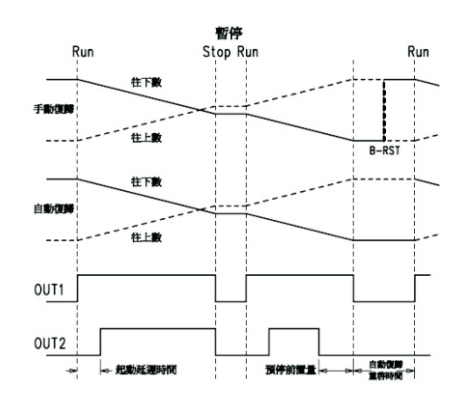

# 數位通訊位址協定表

#### 資料格式

16Bit:蒂正負號即8000~7FFF(-32768~32767)32Bit:80000000~7FFFFFFF(-2147483648~2147483647) 64Bit:不帶正負號即00000000000000~FFFFFFFFFFFFFFFFFFFFF(0~2<sup>°°</sup>-1)

| Modbus | HEX  | 名稱      | 說明                                                            | 動作  |
|--------|------|---------|---------------------------------------------------------------|-----|
| 0000   | 0000 | IN_T    | 輸入單位類別選擇,輸入範圍0000~0002(0~2) 0:AN,1:PULSE,2:MAG-P              | R/W |
| 0001   | 0001 | D_UNIT  | 流量顯示單位選擇,輸入範圍0000~0004(0~4)0:TON,1:M3,2: LITER,3:GAL,4:CC     | R/W |
| 0002   | 0002 | T_UNIT  | 流量顯示時間單位,輸入範圍0000~0003(0~3),0:SEC,1:MIN,2:HR,3:DAY            | R/W |
| 0003   | 0003 | DP_R    | 瞬間量顯示小數點位置,輸入範圍0000~0004(0~4)                                 | R/W |
| 0004   | 0004 | DP_B    | 批量控制顯示小數點位置,輸入範圍0000~0004(0~4)                                | R/W |
| 0005   | 0005 | DP_T    | 累積量顯示小數點位置,輸入範圍0000~0004(0~4)                                 | R/W |
| 0006   | 0006 | DP_KF   | 脈波輸入K-Factor小數點位置,輸入範圍0000~0004(0~4)                          | R/W |
| 0007   | 0007 | T_BASE  | 最低脈波輸入之取樣時間,輸入範圍0001~03E7(0.1~99.9秒)                          | R/W |
| 0008   | 0008 | DSPL_R  | 類比輸入瞬間量最低顯示值,輸入範圍0001~03E7(0~999)                             | R/W |
| 0009   | 0009 | SQRT_K  | 類比輸入開根號常數,輸入範圖0000~0002(0~2),0:0.5,1:1.5,2:2.5                | R/W |
| 0010   | 000A | B_I_M   | 批量控制計數模式,輸入範圍0000~0001(0~1),0:UP,1:DOWN                       | R/W |
| 0011   | 000B | B_O_M   | 批量控制輸出模式,輸入範圍0000~0001(0~1),0:N手動,1:A自動復歸                     | R/W |
| 0012   | 000C | B_AT_T  | 批量控制自動復歸重新啟動時間,輸入範圍0001~03E7(0.1~99.9秒)                       | R/W |
| 0013   | 000D | T_C_M   | 累積量計數模式,輸入範圍0000~0001(0~1),0:SYN批量,1:N-SYN批次                  | R/W |
| 0014   | 000E | AVG     | 瞬間量顯示平均次數,輸入範圍0001~0063(1~99)                                 | R/W |
| 0015   | 000F | LOCK    | 面板設定鎖,輸入範圍0000~0002(0~2),0:全部,1:外部操作流程,2:批量操作流程               | R/W |
| 0016   | 0010 | ACT_R   | 瞬間量警報動作方向,輸入範圍0000~0001(0~1),0:HI,1:LO                        | R/W |
| 0017   | 0011 | T_O_M   | 累積量警報輸出模式,輸入範圍0000~0001(0~1),0:N手動,1:A自動復歸                    | R/W |
| 0018   | 0012 | T_AT_T  | 累積量警報動作自動復歸重新計數時間,輸入範圍0001~03E7(0.1~99.9秒)                    | R/W |
| 0019   | 0013 | T_RST   | 累積量是否(手動)歸零,輸入範圍0000~0001(0~1),0:NO,1:YES                     | R/W |
| 0020   | 0014 | P_UNIT  | 累積量同步脈波輸出量,輸入範圍0000~0003(0~3),0:0.001,1:0.01,2:0.1,3:1)       | R/W |
| 0021   | 0015 | ADDR    | 通訊位址,輸入範圍0000~00FF(0~255)                                     | R/W |
| 0022   | 0016 | BAUD    | 通訊鮑率,輸入範圍0000~0004(0~4),0:38400,1:19200,2: 9600,3:4800,4:2400 | R/W |
| 0023   | 0017 | PARI    | 通訊同步檢測位元,輸入範圍0000~0003(0~3),0:N82,1:N81,2: EVEN,3:ODD         | R/W |
| 0024   | 0018 | AO_SEL  | 類比輸出對象選擇,輸入範圍0000~0002(0~2),0:RATE,1:TOTAL,2:BATCH            | R/W |
| 0025   | 0019 | START_D | 批量控制OUT2啟動延遲時間,輸入範圍0000~0063(0~99秒)                           | R/W |
| 0026   | 001A | PRESTOP | 批量控制OUT2預停前置量,輸入範圍0000~270F(0~9999)                           | R/W |
| 0027   | 001B | DEL_R   | 瞬間量警報動作或延遲動作時間,輸入範圖FF9D~0063(-99~99)                          | R/W |

| Modbus | HEX  | 名稱            | 說明                                                                                          | 動作  |
|--------|------|---------------|---------------------------------------------------------------------------------------------|-----|
| 0028   | 001C | A_ZERO        | 最小類比輸出微調,輸入範圍E890~1770(-6000~6000)                                                          | R/W |
| 0029   | 001D | A_SPAN        | 最大類比輸出微調,輸入範圍E890~1770(-6000~6000)                                                          | R/W |
| 0030   | 001E | KF            | 流量Sensor K-Factor參數值,輸入範圍0000000~0001869F(0~99999)                                          | R/W |
| 0032   | 0020 | DSPH_R        | 類比輸出瞬間量最高顯示值,輸入範圍0000000~0001869F(0~99999)                                                  | R/W |
| 0034   | 0022 | SCALE         | 累積量積算比例,輸入範圍00000001~0001869F(0.0001~9.9999)                                                | R/W |
| 0036   | 0024 | CODE_S        | 通關密碼設定,輸入範圍00000000~0001869F(0~99999)                                                       | R/W |
| 0038   | 0026 | R_ANLO        | 瞬間量最小類比輸出對應顯示值,輸入範圍0000000~0001869F(0~99999)                                                | R/W |
| 0040   | 0028 | R_ANHI        | 瞬間量最大類比輸出對應顯示值,輸入範圍0000000~0001869F(0~99999)                                                | R/W |
| 0042   | 002A | B_ANLO        | 批量最小類比輸出對應顯示值,輸入範圍0000000~000F423F(0~99999)                                                 | R/W |
| 0044   | 002C | B_ANHI        | 批量最大類比輸出對應顯示值,輸入範圍00000000~000F423F(0~99999)                                                | R/W |
| 0046   | 002E | BATCH         | 批量控制量,輸入範圍00000001~000F423F(1~99999)                                                        | R/W |
| 0048   | 0030 | AL_R          | 瞬間量警報值,輸入範圍00000000~0001869F(0~99999)                                                       | R/W |
| 0050   | 0032 | INLO          | 類比輸入校正低值,輸入範圍00000000~00FFFFF(0~16777215)                                                   | R/W |
| 0052   | 0034 | INHI          | 類比輸入校正高值,輸入範圍00000000~00FFFFF(0~16777215)                                                   | R/W |
| 0054   | 0036 | T_ANLO        | 累積量最小類比輸出對應顯示值,輸入範圍0000000000000000000002540BE3EF<br>(0~9999999999)                         | R/W |
| 0058   | 003A | T_ANHI        | 累積量最大類比輸出對應顯示值,輸入範圍0000000000000000000002540BE3EF<br>(0~9999999999)                         | R/W |
| 0062   | 003E | AL_T          | 累積量警報值,輸入範圍0000000000000000000002540BE3EF(0~9999999999)                                     | R/W |
| 0066   | 0042 | DISPLAY_RATE  | 瞬間量顯示值,顯示範圍00000000~0001869F(0~99999)                                                       | R   |
| 0068   | 0044 | DISPLAY_BATCH | 批量顯示值,顯示範圍00000000~000F423F(0~999999)                                                       | R   |
| 0070   | 0046 | DISPLAY_TOTAL | 累積量顯示值,顯示範圍0000000000000000000002540BE3EF(0~9999999999)                                     | R   |
| 0074   | 004A | STATUS        | 警報輸出狀態,顯示範圍0000~001F(0~31),Bit0:AL_T,Bit1:OUT2,Bit2: OUT1,Bit3:AL_R,<br>Bit4:RUN=1 / STOP=0 | R   |
| 0075   | 004B | PARI          | Write = 0x01 (Function 06),將批量歸零(B_O_M = 0 手動時)                                             | W   |
| -      |      |               |                                                                                             |     |

#### 異常顯示畫面說明

**InFL** 外部輸入類比訊號超過可處理範圍.

**doFL** 輸入訊號高於最大顯示範圍(99999).

**E-DD** EEPROM 讀取/寫入時受到外部干擾或是超次(約100萬次)而發生錯誤.

外部端子說明:

1. B-RST端子功能:當B-O-M=N (手動復歸),端子B-RST與端子COM短路時,批量控制重置 2. RUN端子功能:a.當批量控制按STOP暫停時,端子RUN與端子COM短路,批量控制繼續動作 b.當B-O-M=N (手動復歸),批量控制手動復歸後,端子RUN與端子COM短路,批量控制重新動作 3. STOP端子功能:當批量計數中,端子STOP與端子COM短路,批量控制暫停 4. SQRT端子功能:當端子SQRT與端子COM短路時,類比輸入值執行開根號功能, 開路時取消開根號功能

注意:VR為Magnetic pick-up信號ON/OFF偵測調整